## РЕЛЕ ВРЕМЕНИ ПРОГРАММИРУЕМОЕ ГОДОВОЕ ОДНОКАНАЛЬНОЕ

ИНСТРУКЦИЯ ПО ЭКСПЛУАТАЦИИ

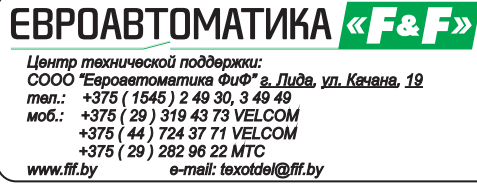

## НАЗНАЧЕНИЕ

Реле времени программируемые PCZ-529 предназначены для автоматического включения и отключения потребителей по установленной программе в течение года.

| ТЕХНИЧЕСКИЕ, | ДАННЫЕ |
|--------------|--------|
|--------------|--------|

| Напряжение питания:             | 24-264B AC/DC           |
|---------------------------------|-------------------------|
| Макс. ток нагрузки:             | 16A AC 1                |
| Контакт: Тип                    | 1P(1 переключающий)     |
| Точность показаний часов:       | 1 сек.                  |
| Погрешность хода часов          |                         |
| в течение суток:                | <u>+</u> 1 сек.         |
| Потребляемая мощность:          | 1,5 Вт                  |
| Количество ячеек памяти         | 200(100 пар вкл/выкл)   |
| Время сохранения заданной прогр | аммы                    |
| (при снятии напряжения питания) | : минимум 2 года        |
| Диапаз. рабочих тем-тур:        | от -25 до +50°С         |
| Степень защиты:                 |                         |
| реле                            | IP40                    |
| клеммной колодки                | IP20                    |
| Коммутационная износостойкость  | >10 циклов              |
| Подключение                     | винтовые зажимы 2,5 мм  |
| Габариты:                       | 35х63х90мм <sup>2</sup> |
| Тип корпуса:                    | 2S                      |
| Монтаж:                         | на DIN-рейке 35 мм      |
|                                 | )                       |

## ФУНКЦИОНАЛЬНЫЕ ВОЗМОЖНОСТИ

- индикация текущего времени, дня недели и режима работы - автоматическая смена времени зима/лето

- встроенная Li-ионная батарея, поддерживающая работу программы в течение не менее 2-х лет после отключения напряжения питания

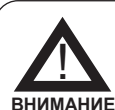

Изделие следует подключать к однофазной сети согласно существующим нормам электробезопасности. Правила подключения описаны в данной инструкции. Работы,

ВНИМАНИЕ связанные с установкой, подключением и регулировкой должны проводиться квалифицированым специалистом после ознакомления с инструкцией по эксплуатации и функциями устройства. Перед началом установки следует убедиться в отсутствии напряжения на подключаемых проводах. Самовольное вскрытие корпуса влечет за собой утрату права на гарантийное обслуживание изделия, а также может стать причиной поражения электрическим током. Изделие должно использоваться по его прямому назначению. По вопросам монтажа и работы устройства обращаться в центр технической поддержки.

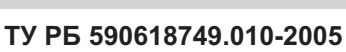

## ЭКРАН И ПАНЕЛЬ УПРАВЛЕНИЯ

ρg

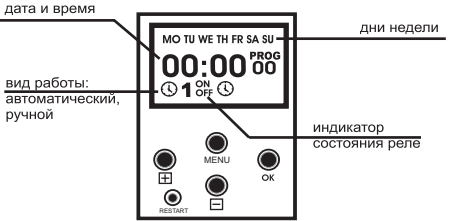

## СХЕМЫ ПОДКЛЮЧЕНИЯ

Рис.1 Рекомендуемая схема подключения таймера PCZ-529 и нагрузки к сети 230В.

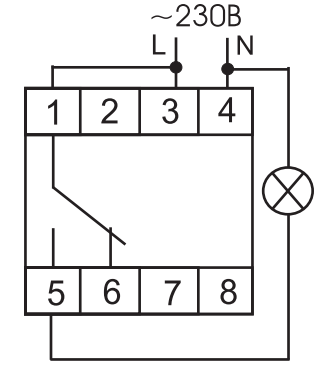

Рис.2 Рекомендуемая схема подключения с использованием контактора, ток нагрузки более 16А.

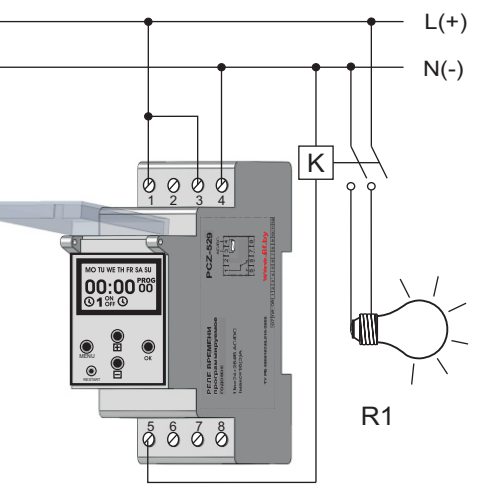

## РЕЛЕ ВРЕМЕНИ ПРОГРАММИРУЕМОЕ ГОДОВОЕ ОДНОКАНАЛЬНОЕ

## ИНСТРУКЦИЯ ПО ЭКСПЛУАТАЦИИ

## ЕВРОАВТОМАТИКА « = & = »

Центр технической поддержки: СООО "Евроавтоматика Фиф" г. Лида, ул. Качана, 19 төл.: +375 (1545) 2 49 30, 3 49 49 +375 ( 29 ) 319 43 73 VELCOM моб.: +375 ( 44 ) 724 37 71 VELCOM +375 ( 29 ) 282 96 22 MTC www.fif.bv e-mail: texotdel@fif.by

## НАЗНАЧЕНИЕ

Реле времени программируемые PCZ-529 предназначены для автоматического включения и отключения потребителей по установленной программе в течение гола.

## ТЕХНИЧЕСКИЕ ДАННЫЕ

| 24-264B AC/DC                       |  |
|-------------------------------------|--|
| 16A AC 1                            |  |
| 1P(1 переключающий)                 |  |
| 1 сек.                              |  |
|                                     |  |
| <u>+</u> 1 сек.                     |  |
| 1,5 Вт                              |  |
| 200(100 пар вкл/выкл)               |  |
| Время сохранения заданной программы |  |
| : минимум 2 года                    |  |
| от -25 до +50°С                     |  |
|                                     |  |
| IP40                                |  |
| IP20                                |  |
| >10 циклов                          |  |
| винтовые зажимы 2,5 мм              |  |
| 35х63х90мм <sup>2</sup>             |  |
| 2S                                  |  |
| на DIN-рейке 35 мм                  |  |
|                                     |  |

## ФУНКЦИОНАЛЬНЫЕ ВОЗМОЖНОСТИ

- индикация текущего времени, дня недели и режима работы - автоматическая смена времени зима/лето - встроенная Li-ионная батарея, поддерживающая работу программы в течение не менее 2-х лет после отключения напряжения питания

Изделие следует подключать к однофазной сети согласно существующим нормам электробезопасности. Правила подключения описаны в данной инструкции. Работы, ВНИМАНИЕ связанные с установкой, подключением и регулировкой должны проводиться квалифицированым специалистом после ознакомления с инструкцией по эксплуатации и функциями устройства. Перед началом установки следует убедиться в отсутствии напряжения на подключаемых проводах. Самовольное вскрытие корпуса влечет за собой утрату права на гарантийное обслуживание изделия, а также может стать причиной поражения электрическим током. Изделие должно использоваться по его прямому назначению. По вопросам монтажа и работы устройства обращаться в центр технической поддержки.

# **PCZ-529**

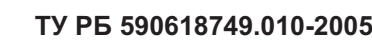

ρG

## ЭКРАН И ПАНЕЛЬ УПРАВЛЕНИЯ

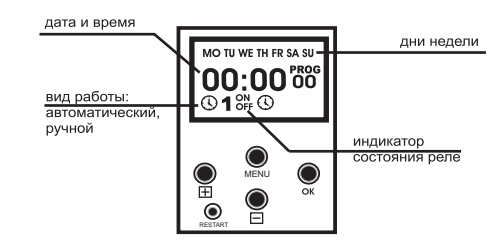

## СХЕМЫ ПОДКЛЮЧЕНИЯ

Рис.1 Рекомендуемая схема подключения таймера PCZ-529 и нагрузки к сети 230В.

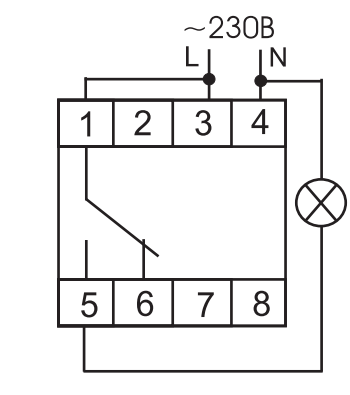

Рис.2 Рекомендуемая схема подключения с использованием контактора, ток нагрузки более 16А.

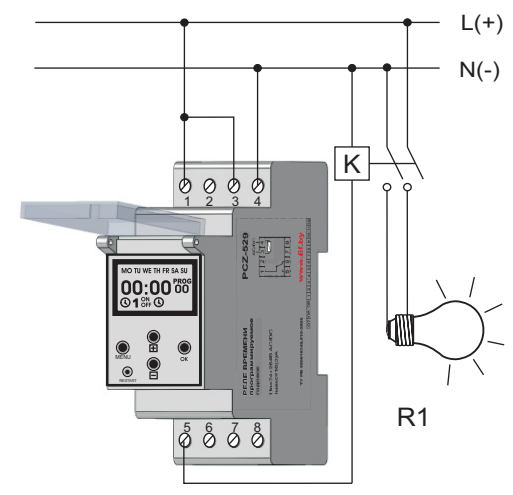

**PCZ-529** 

### Режимы работы:

автоматический режим- выполнение заданной пользователем программы. Автоматический режим устанавливается кратковременным нажатием клавиши "MENU", при этом в левом нижнем углу табло отображается символ (). ручной режим- ручное включение исполнительного реле. Клавишей "MENU" установить ручной режим (символ (Одолжен исчезнуть). Клавишей "⊞" установить реле в положение включено (ON) или выключено (OFF).

### Функции кнопок управления

### MENU:

 выбор режима работы: ручной или автоматический (при нажатии менее чем 2 сек., автоматический режим- на экране 🗘 )

- переход в режим программирования при нажатии более, чем на 3 сек. (переход возможен только из автоматического режима). При входе в режим загорается надпись "PROG" стирание программ из памяти ( в функции "EDIT").

О.К.

подтверждение очередной установки и переход к следующей.

 $\left| + \right|$ 

### - нажатие в автоматическом режиме показывает дату (число,

месяц. год)

- в режиме программирования вызывает увеличение установок программ на единицу. Постоянное нажатие вызывает ускоренный процесс установки программы.

### -

- уменьшение установок программ на единицу; - совместно с клавишей "MENU" стирает все ранее установлен-

### ные программы: "RESTART"

- "сброс" процессора в исходное состояния (нажатие на клавишу не стирает память программ!!!)

### Программирование

1. Установка даты и программы работы реле 1.1.Нажать "МЕЛИ" на время более 3-сек., устройство переходит в режим ввода даты (например, 19 ноября 2009 г.)

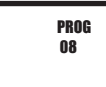

1.2. Кнопками "
"
" или "
"
" устанавливаем год (последние две цифры), нажимаем "ОК", Табло имеет вид:

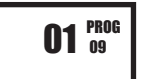

1.3 Далее "🛨 " или "- " вводим месяц (11), нажимаем "ОК",затем дату (19), день недели появляется автоматически.

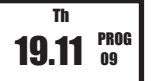

1.4 Нажимаем "ОК", реле переходит к режиму установки текушего времени.

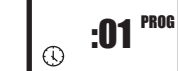

### Установка текущего времени.

2.1 Например. 20 часов 30 минут. Кнопками " 🛨 " или " 🖃 " устанавливаем минуты (30), нажимаем "ОК", затем часы (20):

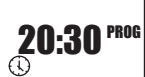

2.2 Нажимаем "ОК", реле переходит в режим dst-автоматическая смена времени лето/зима

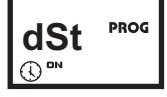

Кнопками (+) или (-) устанавливаются функции: ОN-автоматическая смена времени OFF-отключение автоматической смены времени 2.3 Нажимаем "ОК", реле переходит к установке программы работы

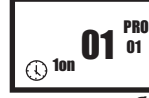

### 3. Установка программы работы реле.

3.1 Например, включение 20 ноября 2009 г. (20.11.09), а выключение 20 декабря 2009 г. (20.12.09). 3.2 Кнопками " 🕀 " или " 🖃 " вводим дату включения, сначала

месяц, затем число, подтверждаем кнопкой "ОК". Реле переходит в режим ввода даты отключения, в левом нижнем углу загорится символ "OFF"

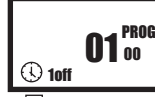

3.3 Кнопками " 🛨 " или " 🖃 " вводим дату отключения, подтверждаем кнопкой "ОК", реле переходит в режим ввода следующей даты включения, на экране под надписью "PROG" загорается 02номер следующей вводимой программы.

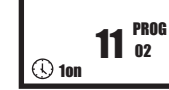

3.4 Далее вводим следующую дату включения и выключения, (см. п. 3.1-3.3)

Для выхода из режима программирования кратковременно нажимаем "MENU". Реле переходит к выполнению программы.

### 4. Просмотр и корректировка программ.

4.1 Просмотр программ. Нажать "EDIT" на время 3 сек., На экране дата первого включения (20.11.09)

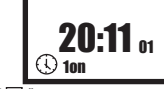

4.2 Далее кнопкой " 🛨 " просматриваем следующие даты включения и отключения. при этом на индикаторе высвечиваются символы "ON" (включен) или "OFF" (выключен) и номер программы (последние две цифры: 01. 02 ... и т.д.).

4.3 Корректировка программ. В режиме просмотра выберите программу которую нужно изменить и нажмите "ОК" чтобы погас символ (1) в левом нижнем углу. Нажмите на время более 3-х сек. кнопку "EDIT". Реле перейдет в режим корректировки. Далее так же как в п.п.3.1-3.3 корректируем программу.После этого нажимаем "ОК", реле выйдет в меню просмотра. Выбираем следующую программу и также, если нужно, корректируем. По окончании нажимаем "MENU" - реле переходит в режим выполнения программы.

4.4 Удаление программ. В режиме просмотра(EDIT) выберите программу которую нужно удалить и нажмите "MENU" на время более 3-х сек.

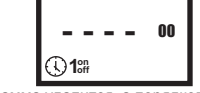

Выбранная программа удалится, а порядковый номер программ сократится на единицу. По окончании нажимаем "MENU" - реле переходит к выполнению программы.

Драгоценные металлы отсутствуют.

Гарантийные обязательства: гарантийный срок эксплуатации- 36 месяцев с даты продажи автомата.

В гарантийный ремонт не принимаются:

Дата продажи

- изделия, бывшие не в гарантийном ремонте: - изделия, предъявленные без паспорта предприятияизготовителя:

- изделия имеющие повреждения механического либо иного характера, не укомплектованные:

Дата выпуска Штамп ОТК

Режимы работы:

автоматический режим- выполнение заданной пользователем программы. Автоматический режим устанавливается кратковременным нажатием клавиши "MENU". при этом в левом нижнем углу табло отображается символ (.). ручной режим- ручное включение исполнительного реле. Клавишей "MENU" установить ручной режим (символ (Должен исчезнуть). Клавишей "[] установить реле в положение включено (ON) или выключено (OFF). Функции кнопок управления

## MENU:

- выбор режима работы: ручной или автоматический (при нажатии менее чем 2 сек., автоматический режим- на экране 🕡 )

- переход в режим программирования при нажатии более, чем на 3 сек. (переход возможен только из автоматического режима). При входе в режим загорается надпись "PROG"

стирание программ из памяти (в функции "EDIT")

ОК - подтверждение очередной установки и переход к следующей.

## +

- нажатие в автоматическом режиме показывает дату (число, месяц, год)

- в режиме программирования вызывает увеличение установок программ на единицу. Постоянное нажатие вызывает ускоренный процесс установки программы.

### -

 уменьшение установок программ на единицу; - совместно с клавишей "MENU" стирает все ранее установленные программы:

## "RESTART"

- "сброс" процессора в исходное состояния (нажатие на клавишу не стирает память программ!!!)

### Программирование

1. Установка даты и программы работы реле 1.1.Нажать "МЕЛИ" на время более 3-сек., устройство переходит в режим ввода даты (например, 19 ноября 2009 г.)

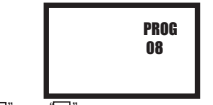

1.2. Кнопками "
" или "
" устанавливаем год (последние две цифры), нажимаем "ОК", Табло имеет вид:

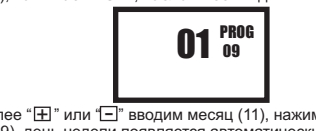

1.3 Далее "+ " или "" вводим месяц (11), нажимаем "ОК",затем дату (19), день недели появляется автоматически.

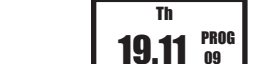

1.4 Нажимаем "ОК", реле переходит к режиму установки текущего времени.

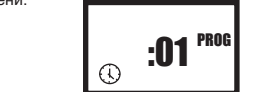

2. Установка текущего времени.

2.1 Например, 20 часов 30 минут. Кнопками " 🖽 " или " 🖃 " устанавливаем минуты (30), нажи-

маем "ОК", затем часы (20):

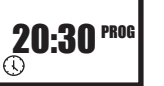

2.2 Нажимаем "ОК", реле переходит в режим dst-автоматическая смена времени лето/зима

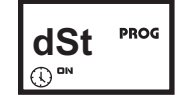

Кнопками 🕂 или 🗁 устанавливаются функции: ОN-автоматическая смена времени OFF-отключение автоматической смены времени

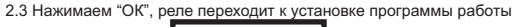

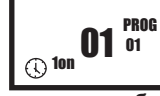

### 3. Установка программы работы реле.

3.1 Например, включение 20 ноября 2009 г. (20.11.09), а выключение 20 декабря 2009 г. (20.12.09). 3.2 Кнопками " 🛨 " или " 🗖 " вводим дату включения, сначала месяц, затем число, подтверждаем кнопкой "ОК". Реле перехо-

дит в режим ввода даты отключения, в левом нижнем углу заго-рится символ "OFF".

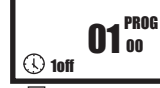

3.3 Кнопками " 🛨 " или " 🗖 " вводим дату отключения, подтверждаем кнопкой "ОК", реле переходит в режим ввода следующей даты включения, на экране под надписью "PROG" загорается 02номер следующей вводимой программы.

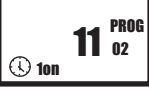

3.4 Далее вводим следующую дату включения и выключения, (см п 3 1-3 3)

Для выхода из режима программирования кратковременно нажимаем "MENU". Реле переходит к выполнению программы.

## 4. Просмотр и корректировка программ.

4.1 Просмотр программ. Нажать "EDIT" на время 3 сек., На экране дата первого включения (20.11.09)

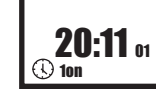

4.2 Далее кнопкой " 🛨 " просматриваем следующие даты включения и отключения, при этом на индикаторе высвечиваются символы "ON" (включен) или "OFF" (выключен) и номер программы (последние две цифры: 01, 02 ... и т.д.). 4.3 Корректировка программ. В режиме просмотра выберите про-

грамму которую нужно изменить и нажмите "ОК" чтобы погас сим-

вол () в левом нижнем углу. Нажмите на время более 3-х сек.

так же как в п.п.3.1-3.3 корректируем программу.После этого на-

жимаем "ОК".реле выйдет в меню просмотра. Выбираем следу-

ющую программу и также, если нужно, корректируем. По окон-

4.4 Удаление программ. В режиме просмотра(EDIT) выберите

(1) Выбранная программа удалится, а порядковый номер программ

переходит к выполнению программы.

программу которую нужно удалить и нажмите "MENU" на время

--- 00

сократится на единицу. По окончании нажимаем "MENU" - реле

Гарантийные обязательства: гарантийный срок

эксплуатации- 36 месяцев с даты продажи автомата.

- изделия, предъявленные без паспорта предприятия-

- изделия имеющие повреждения механического либо

В гарантийный ремонт не принимаются:

- изделия, бывшие не в гарантийном ремонте;

иного характера, не укомплектованные;

Дата выпуска Штамп ОТК

Драгоценные металлы отсутствуют.

программы

более 3-х сек.

изготовителя;

Дата продажи

чании нажимаем "MENU" - реле переходит в режим выполнения

кнопку "EDIT". Реле перейдет в режим корректировки. Далее